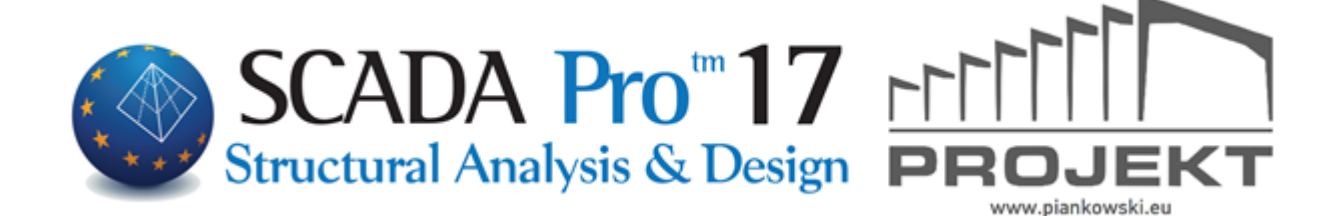

# Instrukcja obsługi PŁYTY

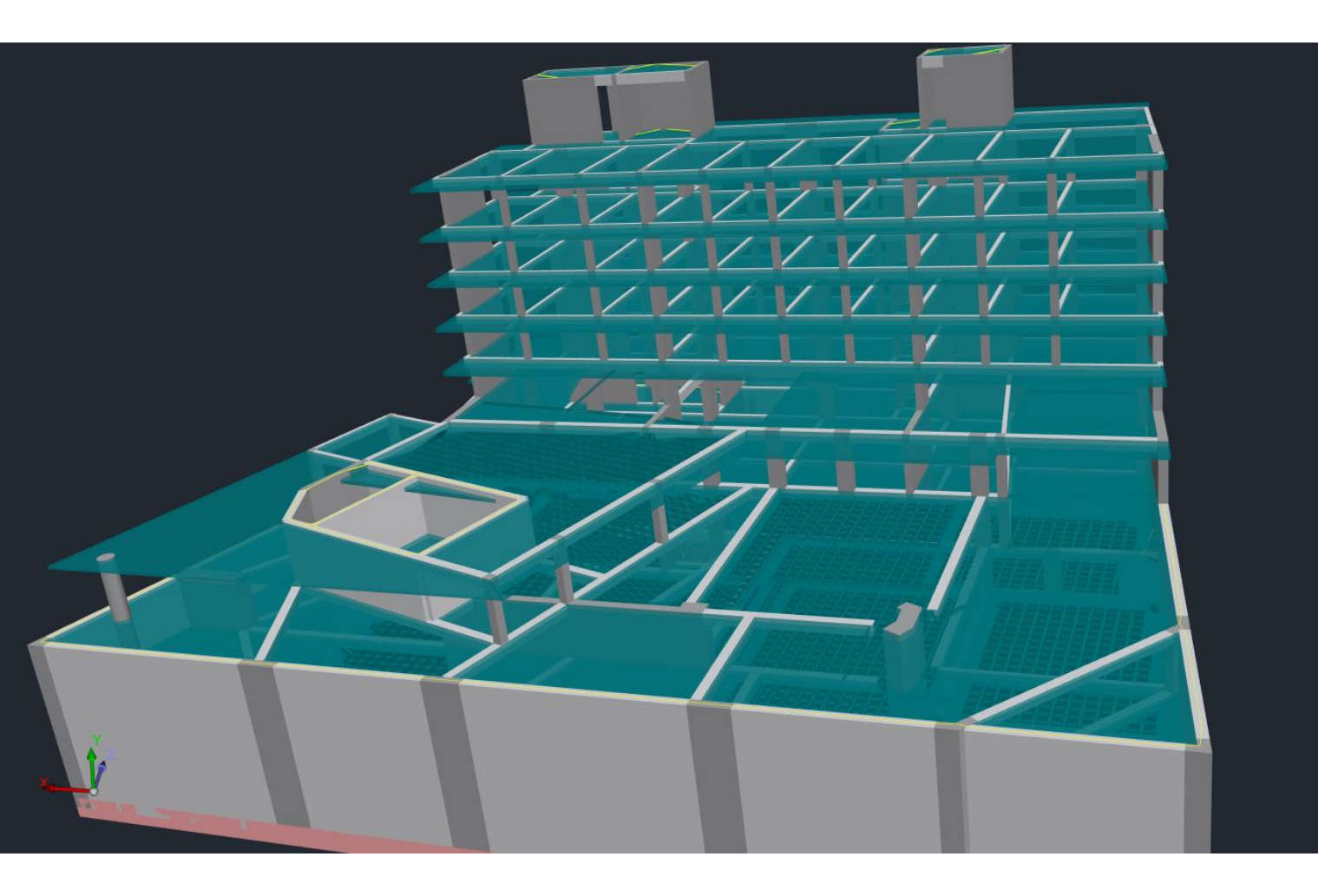

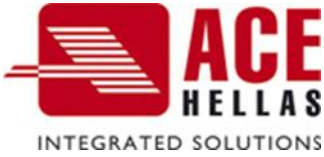

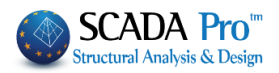

# SPIS TREŚCI

- I. ULEPSZONY INTERFEJS SCADA Pro
- II. OPIS INTERFEJSU SCADA Pro
- 1. Płyty
- 1.1 Wstaw
- 1.2 Edytuj
- 1.3 Pasma
- 1.4 Sprawdzenie

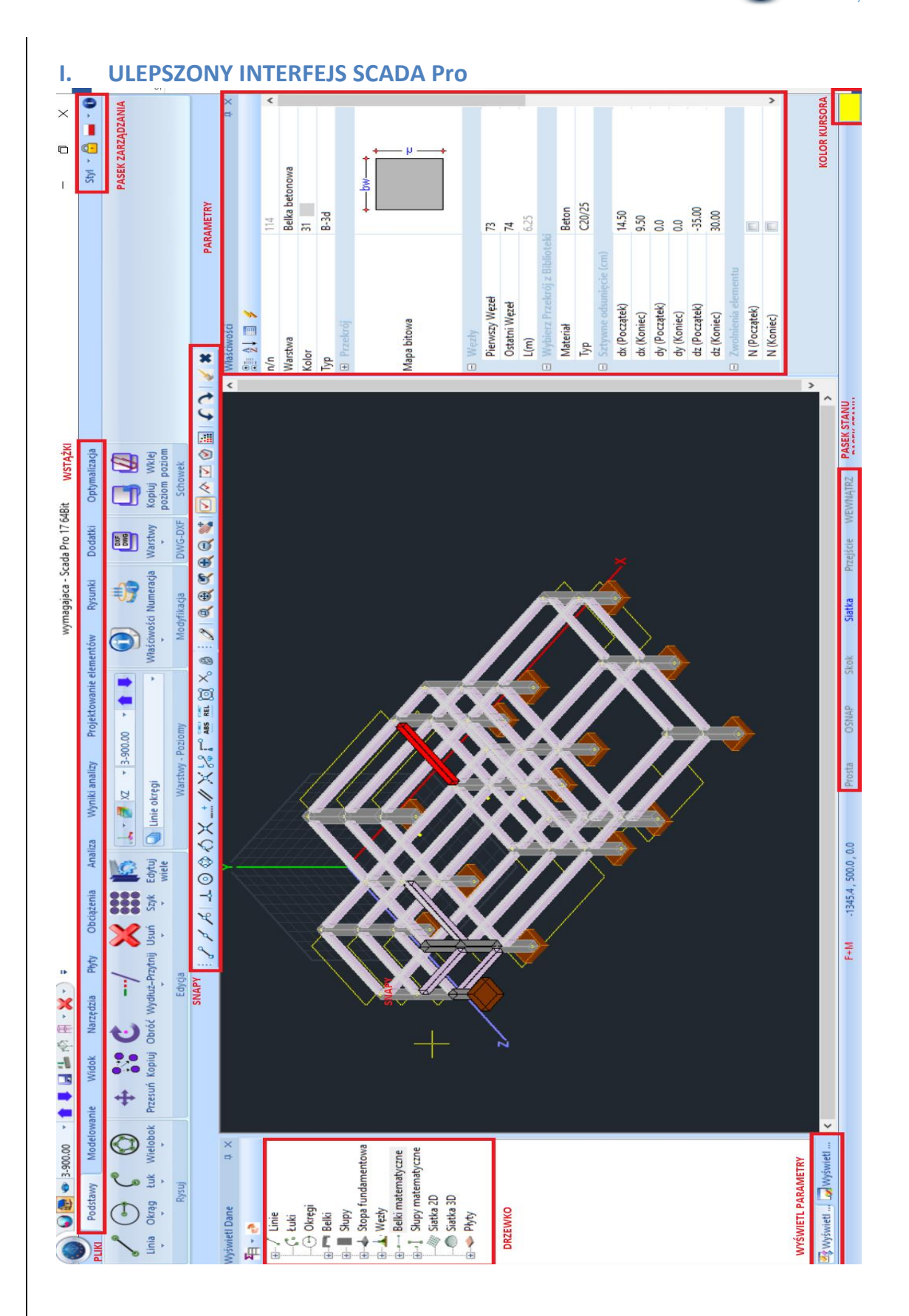

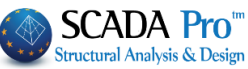

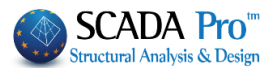

# I. OPIS INTERFEJSU SCADA Pro

W SCADA Pro 17 komendy pogrupowane są w 11 ZAKŁADEK:

| Pod | stawy  | Modelowanie     | Widok             | Narzę | dzia Płyty  | Obciążenia       | Analiza V            | Vyniki analizy | Projektow | anie elementów | Rysun    | ki Dod   | atki Optymali | izacja |
|-----|--------|-----------------|-------------------|-------|-------------|------------------|----------------------|----------------|-----------|----------------|----------|----------|---------------|--------|
|     |        |                 |                   |       |             |                  |                      |                |           |                |          |          |               |        |
| Sla | bs     |                 |                   |       |             |                  |                      |                |           |                |          |          |               |        |
| 0   | 2      | Podstawy        | Modelow           | vanie | Widok       | Narzędzia        | Płyty C              | bciążenia      | Analiza   | Wyniki ar      | nalizy   | Projekto | wanie element | ów     |
|     | 5      | Q               |                   | ×     | 123         | 1                |                      |                | ALL       |                | X-X      | 781      | -             |        |
| Par | ametry | / Identyfikacja | Strop<br>Zoellner | Usuń  | Renumeracja | Modelowanie<br>* | Oddziaływa<br>modelu | nie Podpory    | Grubość W | łaściwości     | Wstaw Na | arzędzia | Sprawdzenie   |        |
|     |        | Wstaw           |                   |       |             |                  | Edytuj               |                |           |                | Pasn     | na       |               |        |

Piąta zakładka Płyty zawiera 4 grupy poleceń:

- 1. Wstaw
- 2. Edytuj
- 3. Pasma
- 4. Sprawdzenie

Kiedy zakładka *Płyty* jest aktywna, po kliknięciu prawym klawiszem wyświetlają się główne polecenia dla płyt.

| 0           | Zobacz wszystkie             |
|-------------|------------------------------|
| ×           | Usuń                         |
| -           | Właściwości                  |
| -           | Modelowanie prostokątne      |
| \$          | Incd modelowanie prostokątne |
| ×           | Modelowanie trójkątne        |
|             | Odpowiednik modelu           |
| 2           | Podpory                      |
|             | Zmiana grubości              |
| 4           | Wstaw Obciążenia             |
| <b>&gt;</b> | Edycja Obciążeń              |
|             |                              |

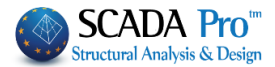

# 1.1 Wstaw

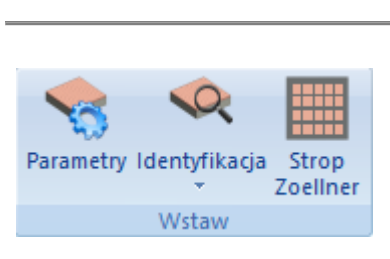

Grupa poleceń Wstaw zawiera polecenia dotyczące wstawiania płyt.

- **1** Warunkiem koniecznym do wstawienia płyty jest stworzenie modelu matematycznego.
- Wykonując operacje z zakładki Płyty warto pracować w widoku 2D.

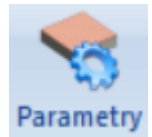

#### PARAMETRY

Wybierz polecenie a wyświetli się następujące okno dialogowe:

| Parametry Płyty X        |        |  |  |  |  |  |
|--------------------------|--------|--|--|--|--|--|
| Minimalna Szerokość (mm) | 140    |  |  |  |  |  |
| Zoellner-Sandwitch       |        |  |  |  |  |  |
| Górna Grubość Płyty (mm) | 80     |  |  |  |  |  |
| Dolna Grubość Płyty (mm) | 50     |  |  |  |  |  |
| Szerokość Żebra (mm)     | 200    |  |  |  |  |  |
| Kopuła (mm)              | 500    |  |  |  |  |  |
| Otulina (mm)             | 20     |  |  |  |  |  |
| ОК                       | Anuluj |  |  |  |  |  |

Wpisz minimalną szerokość płyty oraz wartość otuliny (w mm). W przypadku płyt Zoellner'a, określ również pozostałe wartości geometryczne.

Podczas identyfikacja płyt, SCADA Pro sprawdza czy minimalna grubość została dobrana z zachowaniem warunków normowych. Porównując wartość wpisaną przez użytkownika oraz normową, wybiera większą.

- Na podstawie **Eurokodów** ostateczna **arubość** stronu podawana jest po sprawdzeniu
- A Na podstawie Eurokodów ostateczna grubość stropu podawana jest po sprawdzeniu ugięć, które mogą zostać policzone dopiero po zdefiniowaniu proponowanej grubości i doborze zbrojenia.

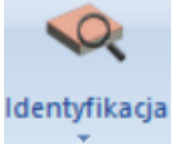

# Całościowy W przez wskazanie

przez elementy

**IDENTYFIKACJA** 

W programie SCADA Pro identyfikacja płyt może być przeprowadzona dwoma sposobami:

 - automatycznie (całościowo na aktywnym poziomie lub poprzez wybranie powierzchni płyt) lub

- przez wybór elementów.

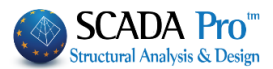

**Całościowo**: płyty pełne identyfikowane automatycznie w zamkniętych krawędziach dla aktywnego poziomu.

**Przez wybór**: płyty pełne identyfikowane poprzez kliknięcie lewym klawiszem myszy wewnątrz pola ograniczonego krawędziami, powierzchnie wybiera się jedna po drugiej.

Po wstawieniu płyty pojawi się okrągły symbol **matrix**, wyświetlający następujące informacje: numer i grubość płyty w cm (większa wartość pomiędzy ustalonym przez użytkownika minimum a wartością obliczoną ze sprawdzenia nośności na zginanie). Naokoło okrągłego symbolu, wyświetlane są linie reprezentujące sposób podparcia płyty:

- Cienka linia: ciągłość płyty →utwierdzenie.
- $\circ$  Gruba linia: nieciągłość płyty → przegub.
- Brak linii: wolna krawędź (jak w przypadku balkonów).
- Znak "?" w symbolu płyty oznacza, że płyta nie stworzyła się poprawnie i wymaga dodatkowego "Modelowania".

Program automatycznie wstawia płyty pełne. Użytkownik może je modyfikować oraz zmieniać ich typ.

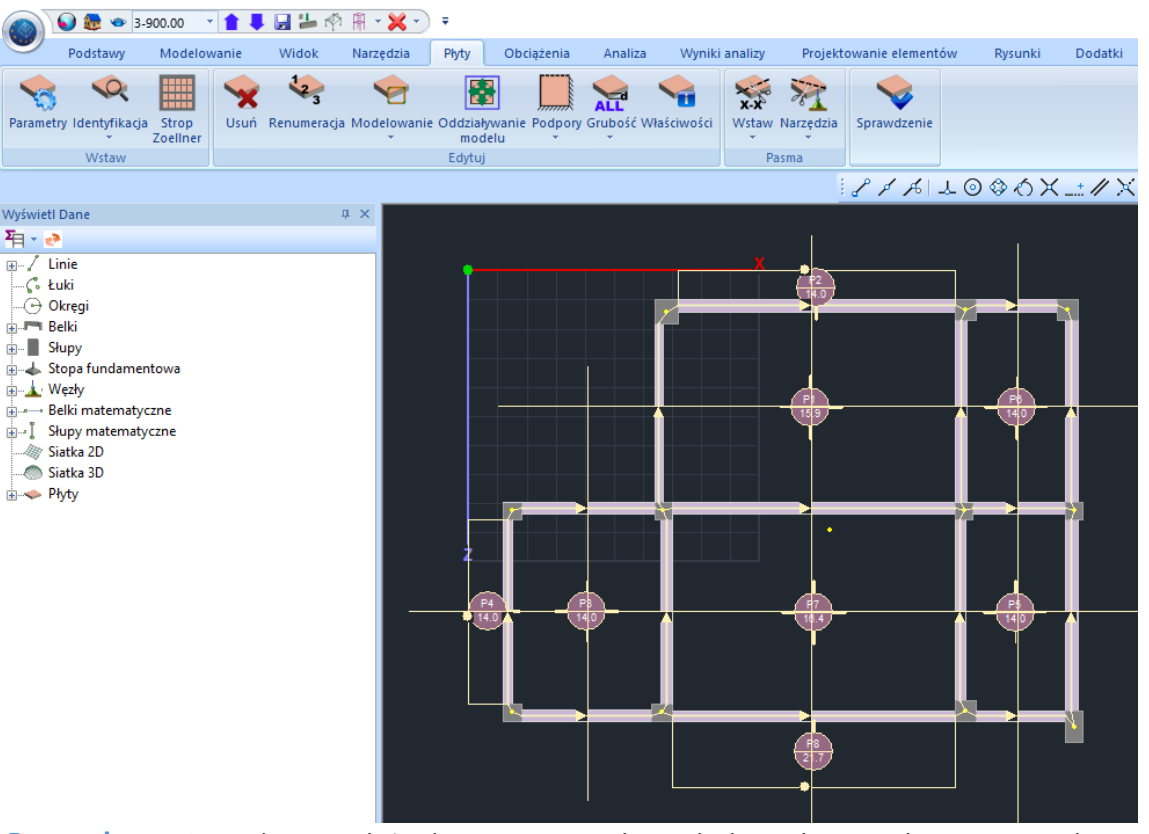

**Przez elementy**: Polecenie służy do wstawiania płyt stałych. Wybieraj sukcesywnie, jeden po drugim, elementy otaczające płytę (belki, słupy, linie). Kliknij prawym klawiszem myszy aby zakończyć polecenie.

• Ręczne wstawianie jest wymagane w przypadku gdy krawędzie płyt składają się z wielu elementów i przez to są trudne dla programu do ich identyfikacji.

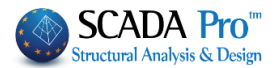

# Strop Zoellner

# STROP ZOELLNER

Polecenie służy do konwertowania płyty pełnej w płytę Zoellnera lub warstwową (sandwich slab). Wybierz polecenie, kliknij lewym klawiszem myszy wewnątrz płyty a pojawi się następujące okno:

| Zoel        |             | ×     |  |  |  |  |
|-------------|-------------|-------|--|--|--|--|
| Тур         |             | ~     |  |  |  |  |
| - Krawęd    | ź żebra (ci | m)    |  |  |  |  |
| Lista       | 50          | Wybór |  |  |  |  |
| Gruboś      | ć (cm)      |       |  |  |  |  |
| hs          | ho          | hu    |  |  |  |  |
| 15.9        | 8           | 5     |  |  |  |  |
| Szeroko     | ości (cm)   |       |  |  |  |  |
| Kierunek    | Żebra       | Кори  |  |  |  |  |
| 1           | 20          | 50    |  |  |  |  |
| 2           | 20          | 50    |  |  |  |  |
| Całe Kopuły |             |       |  |  |  |  |
| OK Anuluj   |             |       |  |  |  |  |

| Гур  |                                    | < |
|------|------------------------------------|---|
| Kraw | Jedno kierunkowa<br>Dwu-kierunkowa |   |

Za pomocą listy rozwijanej Typ określ czy płyta jest połączona w jednym czy w dwóch kierunkach.

| Krawędź żebra (cm) |    |       |  |  |  |  |  |  |
|--------------------|----|-------|--|--|--|--|--|--|
| Lista              | 50 | Wybór |  |  |  |  |  |  |

Następnie zdefiniuj szerokość płyty pełnej (w cm). Wpisz liczbę i kliknij lewym klawiszem myszy w przycisk Wybór. Lewym klawiszem myszy wybierz bok belki stanowiącej krawędź płyty. Granice płyty pełnej stworzą się równolegle do belki w wcześniej określonej stałej

odległości. Zostanie wrysowana linia (granica strefy pełnej) i za pomocą lewego klawisza myszy wskazany zostanie kierunek.

 Granice powinny być tworzone sukcesywnie, zgodnie lub przeciwnie do wskazówek zegara
 Jeśli klikniesz prawym klawiszem myszy podczas określania stref, otworzy się okno dialogowe płyty Zoellnera, co pozwoli na wybranie innych szerokości dla kolejnych pełnych stref.

Po zdefiniowaniu ostatniej strefy, kliknij prawym klawiszem aby zamknąć okno i określić grubość oraz szerokość żeber i kopuły.

W następnej części określa się grubość płyty.

| Grubość (cm) |    |    |  |  |  |  |  |
|--------------|----|----|--|--|--|--|--|
| hs           | ho | hu |  |  |  |  |  |
| 15.9         | 8  | 5  |  |  |  |  |  |

W hs wpisz całkowitą grubość płyty (cm). W ho grubość górnej części płyty (cm). W hu grubość górnej części płyty (cm). W innym przypadku wpisz 0.

równoległy do belki w 1 kierunku).

8

Płyta stała zostanie automatycznie przekonwertowana w płytę Zoellnera.

Wybierz bok modelu płyty a w centralnej części płyty automatycznie pojawi się zdefiniowana geometria.

Aby określić początkowy punkt wstawiania kopuł, najpierw kliknij lewym klawiszem myszy w węzeł kopuły a następnie w węzeł płyty.

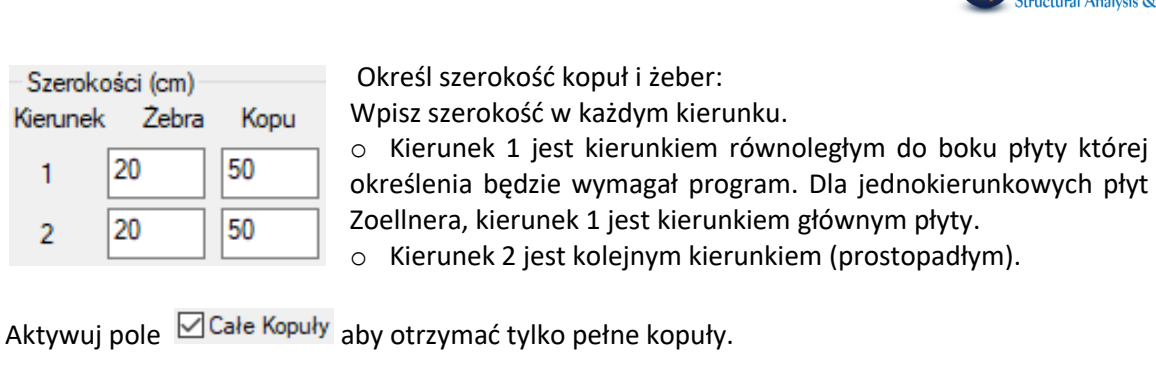

Kliknij OK, aby wyświetlić model matematyczny wybranej płyty. Następnie program będzie wymagał określenia kierunku 1 (bok płyty,

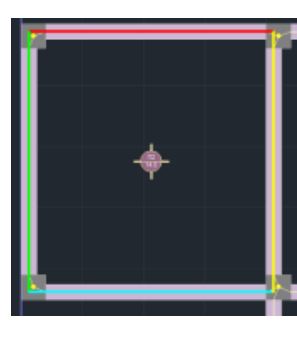

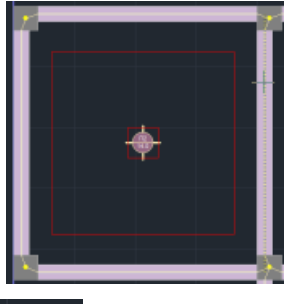

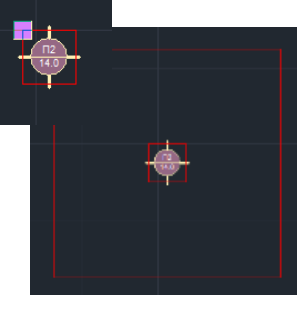

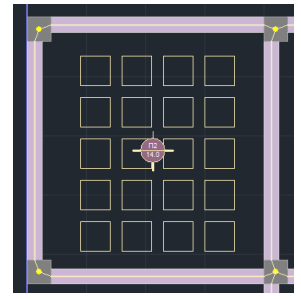

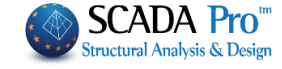

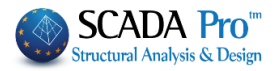

|          | 1.2 Edycja                                                                                                    |  |  |  |  |  |  |  |  |
|----------|----------------------------------------------------------------------------------------------------|--|--|--|--|--|--|--|--|
|          | Vsuń Renumeracja Modelowanie Oddziaływanie Podpory Grubość Właściwości<br>v modelu v v                                                                                                    |  |  |  |  |  |  |  |  |
|          | Edytuj                                                                                                    |  |  |  |  |  |  |  |  |
|          | Po wstawieniu płyty, w grupie komend Edytuj, dostępne są następujące polecenia:<br>- Usuń<br>- Renumeracja<br>- Modelowanie<br>- Oddziaływanie modelu<br>- Podpory<br>- Grubość<br>- Właściwości                              |  |  |  |  |  |  |  |  |
| Vsuń     | USUŃ<br>Dzięki tej opcji można usunąć jedną lub kilka płyt. Wybierz polecenie i jedną z opcji zaznaczania<br>Image i kliknij prawym klawiszem myszy na jedną lub kilka płyt. Kliknij prawym<br>klawiszem myszy aby zakończyć. |  |  |  |  |  |  |  |  |
| 12       | RENUMERACJA                                                                                                    |  |  |  |  |  |  |  |  |
| umeracja | Wybierz polecenie do renumeracji płyt wstawionych i ponumerowanych automatycznie przez<br>program.<br>Wyświetli się następujące okno:                                                                                         |  |  |  |  |  |  |  |  |
|          | Renumeracja Płyt X                                                                                                    |  |  |  |  |  |  |  |  |
|          | Początek 0<br>Krok 0<br>OK Anuluj                                                                                                    |  |  |  |  |  |  |  |  |
|          | Wpisz numer początkowy i określ krok. Klikaj lewym klawiszem myszy w płyty, jedna po drugiej.                                                                                                    |  |  |  |  |  |  |  |  |

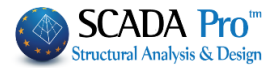

Modelowanie

# MODELOWANIE

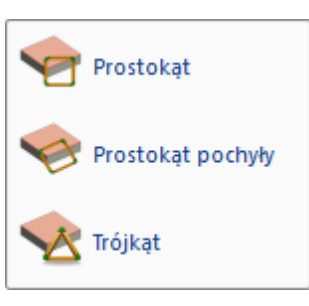

Płyty o nieregularnym kształcie wymagają modelowania z użyciem ekwiwalentnego prostokąta, pochylonego prostokąta lub trójkątnej płyty. Znaczy to, że należy stworzyć płytę prostokątną lub trójkątną podobną do prawdziwej płyty.

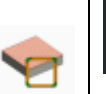

- Znak ? w symbolu płyty oznacza, że nie stworzyła się ona poprawnie i musi zostać zamodelowana *Modelowanie*.

**Prostokąt:** Polecenie służy do modelowanie płyt o nieregularnych kształtach z użyciem ekwiwalentnych prostokątów. Krawędzie płyty są równoległe do osi globalnej X i Z. Wybierz polecenie i kliknij lewym klawiszem myszy w powierzchnię płyty która ma zostać modelowana.

Aby zdefiniować prostokąt:

- Kliknij lewym klawiszem myszy wewnątrz nieregularnej powierzchni płyty

- Lewym klawiszem myszy rozciągnij prostokąt wzdłuż przekątnej, od górnego wierzchołka do dolnego i kliknij ponownie lewym klawiszem myszy.

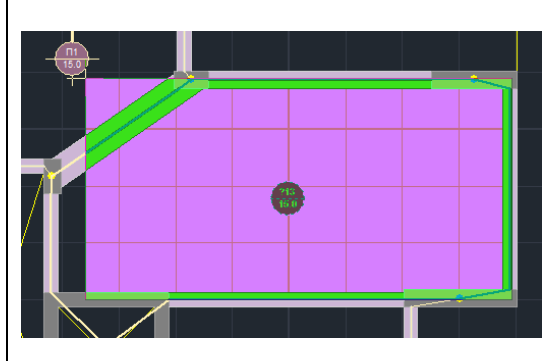

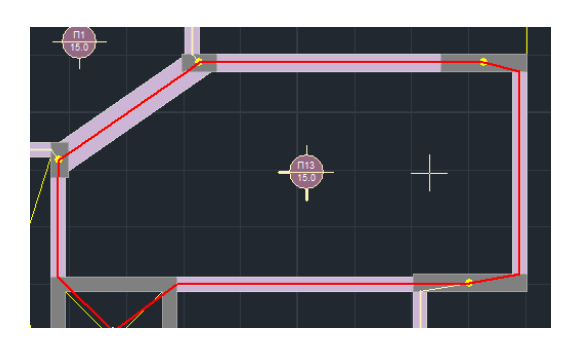

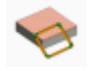

**Pochylony prostokąt**: Polecenie służy do modelowania nieregularnych płyt za pomocą ekwiwalentnych pochylonych prostokątnych płyt. Krawędzie będę pochylone do osi globalnej X i Z.

Wybierz polecenie i kliknij lewym klawiszem myszy w powierzchnię płyty która ma zostać zamodelowana. Aby zdefiniować pochyloną prostokątną płytę:

- Kliknij lewym klawiszem myszy wewnątrz nieregularnej powierzchni płyty
- Kliknij lewym klawiszem myszy w bok płyty aby zdefiniować kierunek pochylenia
- Lewym klawiszem myszy przeciągnij prostokąt po przekątnej, od górnego wierzchołka do dolnego i kliknij ponownie lewym klawiszem myszy.

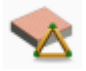

**Trójkąt**: Polecenie służy do modelowanie płyt o nieregularnych kształtach płyt z użyciem ekwiwalentnych trójkątnych płyt. Wybierz polecenie i kliknij lewym klawiszem myszy w powierzchnię płyty która ma zostać zamodelowana. Aby zdefiniować trójkątną płytę: - Kliknij lewym klawiszem myszy wewnątrz nieregularnym powierzchni płyty

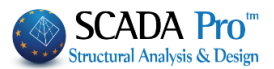

- Kliknij lewym klawiszem myszy w trzy boki ekwiwalentnej trójkątnej płyty

- Trójkątna płyta musi być modelowana zawsze, nawet jeśli znak "?" nie zostanie wyświetlony w oznaczeniu płyty

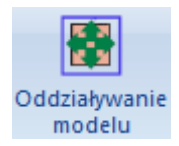

#### ODDZIAŁYWANIE MODELU

Po zamodelowaniu nieregularnych kształtów płyty, określ oddziaływanie modelu pomiędzy bokami ekwiwalentnych płyt i tych o prawdziwym kształcie. Elementy i długości boków fizycznego modelu muszą zgadzać się z tymi z modelu matematycznego.

- Wybierz polecenie
- Kliknij lewym klawiszem myszy aby wyświetlić ekwiwalentną prostokątną lub trójkątną płytę (model matematyczny)

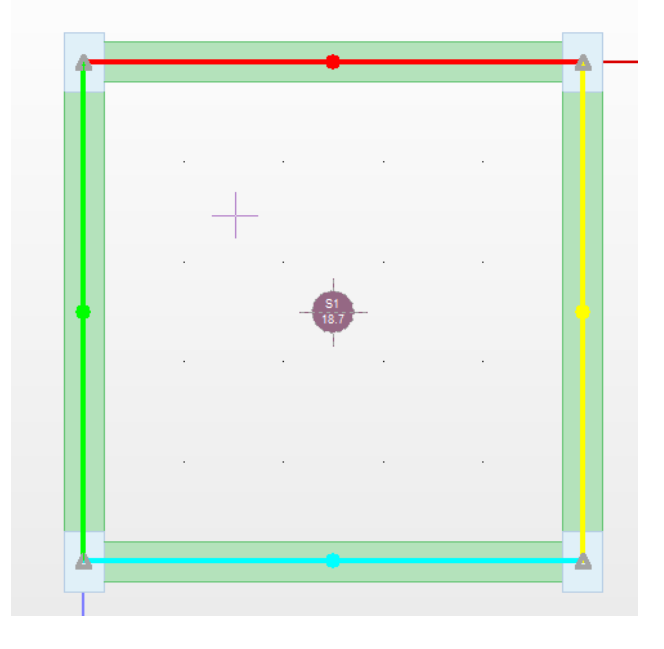

- Wybierz jedną ze stron modelu matematycznego płyty (pojawi się na nim znak X)
- Kliknij lewym klawiszem myszy w model fizyczny elementu (w środku elementu wyświetla się kółko o takim samym kolorze jak element matematyczny)
- Kliknij prawym klawiszem myszy a następnie lewym aby kontynuować określanie pozostałych stron modelu matematycznego płyty

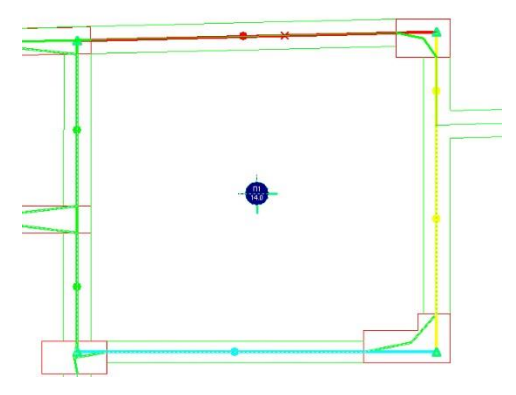

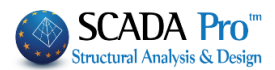

- Na koniec przypisz do każdego z wierzchołków ekwiwalentnej płyty (symbol trójkąta) fizyczny punkt aby dokonać redukcji długości boków w modelu fizycznym do długości w modelu matematycznym.
- Aby to zrobić wybierz wierzchołek modelu matematycznego, a następnie kliknij lewym przyciskiem myszy w nowe miejsce. Powtórz ten proces dla pozostałych 3 wierzchołków modelu matematycznego nie używając prawego przycisku myszy.
- Aby dopasować boki występujące w modelu matematycznym do boków w modelu matematycznym nie trzeba wybierać słupów.
- Jeśli przed dopasowaniem boków, modele matematyczne boków pojawiają się w tym samym kolorze jak fizyczne elementy, nie trzeba robić dopasowanie, chyba że chcesz wprowadzić zmiany.

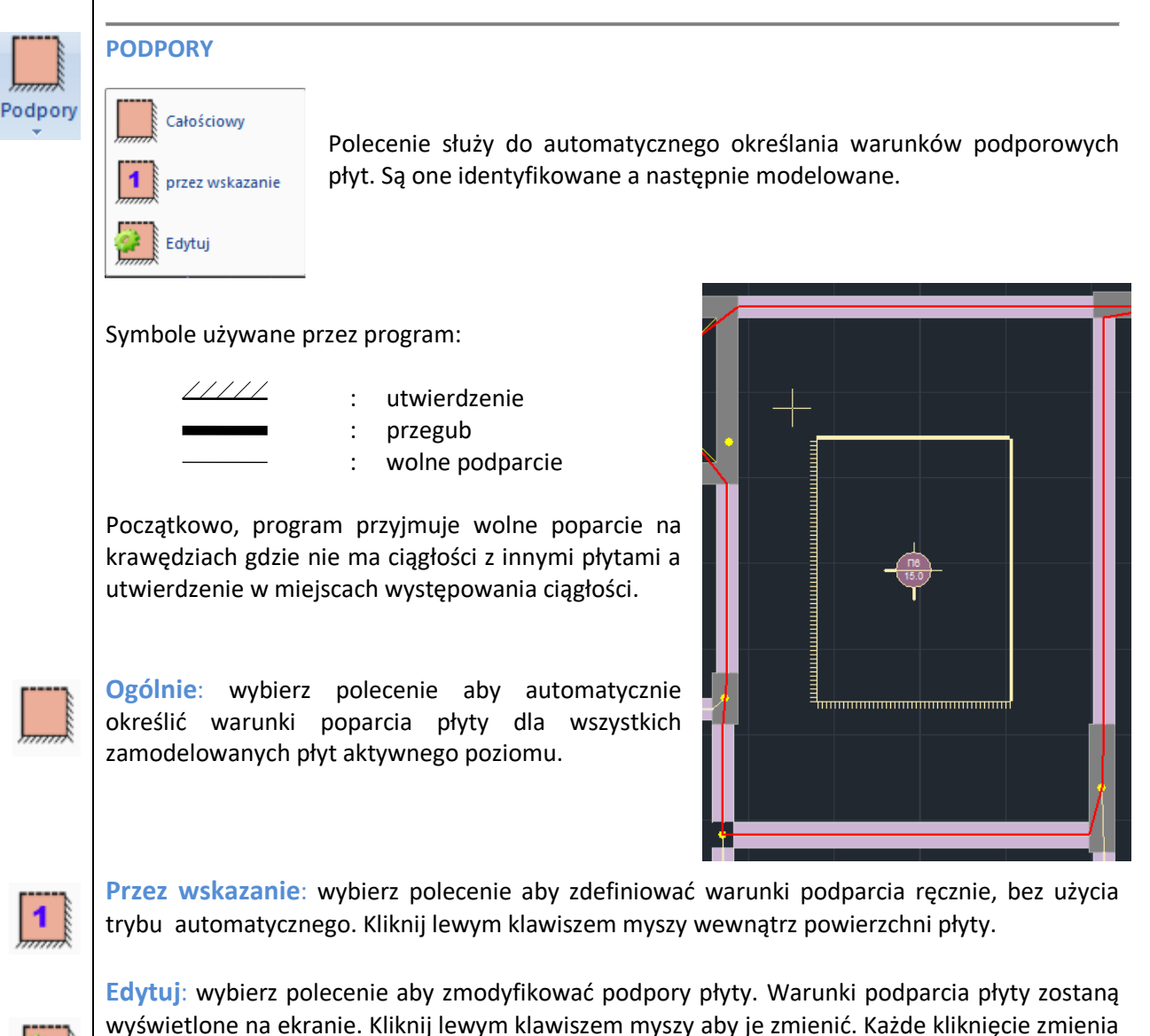

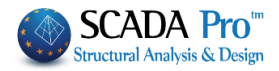

|                | GRUBOŚĆ                                                                                                    |  |  |  |  |  |  |  |
|----------------|----------------------------------------------------------------------------------------------------|--|--|--|--|--|--|--|
| ALL<br>Grubość | Grubość Właściwości V                                                                                                    |  |  |  |  |  |  |  |
|                | Całościowy<br>Całościowy<br>przez wskazanie Opcja służy do sprawdzenia smukłości zidentyfikowanych płyt oraz                                                                                               |  |  |  |  |  |  |  |
|                | określenia wymaganej grubości płyt (w cm).                                                                                                    |  |  |  |  |  |  |  |
|                | min                                                                                                    |  |  |  |  |  |  |  |
|                | Program bierze pod uwagę minimalną grubość Minimalna Szerokość (mm) 140 zdefiniowaną w Parametrach i wybiera wartość większą.                                                                              |  |  |  |  |  |  |  |
|                | Wymaganą grubość płyty określa następująca formuła: hf = d + otulina.                                                                                                    |  |  |  |  |  |  |  |
|                | Wybierz:                                                                                                    |  |  |  |  |  |  |  |
|                | Całościowy: aby automatycznie obliczyć grubości wszystkich płyt aktywnego poziomu.                                                                                                    |  |  |  |  |  |  |  |
|                | Przez wskazanie: aby obliczyć grubość płyty poprzez kliknięcie w nią.                                                                                                    |  |  |  |  |  |  |  |
|                | Edytuj: aby zmodyfikować określoną wcześniej grubość                                                                                                    |  |  |  |  |  |  |  |
| <b>&gt;</b> =d | Wybierz polecenie a wyświetli się następujące okno:<br>Grubość (cm) X                                                                                                    |  |  |  |  |  |  |  |
|                | Grubość (cm) OK<br>Anuluj                                                                                                    |  |  |  |  |  |  |  |
|                | Wpisz wymaganą wartość, kliknij lewym klawiszem myszy przycisk <b>OK</b> , a następnie wewnątrz płyty. Nowa wartość grubości pojawi się w symbolu płyty.                                                   |  |  |  |  |  |  |  |
|                | Minimalna grubość: Jeśli poprzez użycie polecenia "Edytuj" określisz większą grubość płyty, to poprzez polecenie "minimalna grubość" przywrócisz dla wybranej płyty wartość oryginalną.                    |  |  |  |  |  |  |  |
| min            | UWAGA                                                                                                    |  |  |  |  |  |  |  |
|                | ▲ Na podstawie <b>Eurokodów</b> ostateczna <b>grubość</b> stropu podawana jest po sprawdzeniu ugięć,<br>które mogą zostać policzone dopiero po zdefiniowaniu proponowanej grubości i doborze<br>zbrojenia. |  |  |  |  |  |  |  |
|                |                                                                                                    |  |  |  |  |  |  |  |

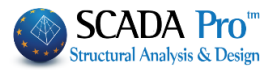

Najnowsza wersja SCADA Pro zawiera również moduł do sprawdzania ugięć płyt.

Sprawdzenie ugięcia na podstawie 7.4.2 i 7.4.3 z EC2 przedstawiony jest na końcu rezultatów dla każdej płyty. Aby wyświetlić wyniki należy przejść do zakładki *Projektowanie elementów -> Wyniki -> Pasma płyt.* 

Wyniki dla obu sprawdzeń przedstawione są osobno.

| +- |       |           | -SPRAWDZENIE | UGIĘ | CIA (EC2 | 7.4.2 & | 7.4.3)- |     |         | +    |
|----|-------|-----------|--------------|------|----------|---------|---------|-----|---------|------|
| Ľ  | 1/d   | 1/d  Dost | Suger. min.  | 1    | Max. M   | dul     | a       | 1/a | (dozw.) | Dost |
| Ľ  | - E   | dozw.     | grub. hs(mm) | 1 (  | (kNm)    | (mm)    | 1       | 1   | (mm)    | I I  |
| ۱- | +-    | +         |              | -+ - | ++       |         | +       | -+  |         | +    |
| Ľ  | 11.70 | 27.73 TAK | 83           | 1    | -17.34   | 0.03    | 250     | 1   | 7.02    | TAK  |
|    |       |           |              |      |          |         |         |     |         |      |

Z pierwszego sprawdzenia wynika sugerowana minimalna grubość płyty. Na starcie grubość nie może być sprawdzona z tego warunku, ponieważ obliczone wcześniej zbrojenie jest niezbędne do policzenia jej według tej metody.

Drugie sprawdzenie uwzględnia parametry użytkowalności wg 7.4.3. EC2.

W przypadku zbyt małej grubości płyty, użytkownik powinien ją zmienić w predefinicji, używając komendy Minimalna grubość i ustawić żądaną wartość hs.

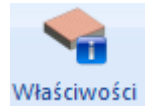

### WŁAŚCIWOŚCI

Za pomocą tego polecenia wyświetlisz i dokonasz edycji właściwości zamodelowanych płyt oraz zmienisz ich typ:

- . Płyta pełna na płytę Zoellner
- . Płyta Zoellner na płytę pełną
- . Płyta pełna na płytę Waffle

Wybierz polecenie i kliknij wewnątrz płyty. Wyświetli się okno dialogowe:

| dytuj Płytę                        |         |            |         | >            |  |  |  |  |  |
|------------------------------------|---------|------------|---------|--------------|--|--|--|--|--|
| Ogólne<br>Numer 1                  | Płyta   | pełn; V    | Dwu-kie | runkowa      |  |  |  |  |  |
| Grubość (cm) 15.9                  | Ciężar  | Własny     | 3.975   | (kN/m2)      |  |  |  |  |  |
| Zoellner-Sandwitch<br>Grubość (cm) |         |            |         |              |  |  |  |  |  |
| hs ho                              | hu      | Kierunek   | Żebra   | Кори         |  |  |  |  |  |
| 15.9 8                             | 5       | 1          | 20      | 50           |  |  |  |  |  |
| Całe Kopuły                        |         | 2          | 20      | 50           |  |  |  |  |  |
| Geometria<br>Wymiary (m)           | Współc  | zynnik Mar | cusa    |              |  |  |  |  |  |
| L1 10.404451                       | q L 1-1 | 0.09054    | q L 1-2 | 0            |  |  |  |  |  |
| L2 6.9502611                       | g L 2-1 | 0.90945    | g L 2-2 | 0            |  |  |  |  |  |
| Zamiana na MES                     | 3D      | Dom        | iyślny  | OK<br>Anuluj |  |  |  |  |  |

Model matematyczny

2061.33, 600.00, 134.80

2

2061.33

600.00 134.80

Wolny Wolny Wolny Wolny

Wolny Wolny

Warstwa

Współrzędne

Х

V

Z

Dx

Dy Dz Rx Ry Rz

Węzeł główny Przegub Zamocowanie Węzeł Podporządkowany Więcej

Kolor

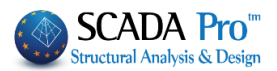

| Ogólne<br>Numer I Płyta pełn; V Dwu-kierunkowa                                                                                                    | Dział Ogólne zawiera informacje o płycie:<br>numer, grubość, ciężar własny, typ (stała lub<br>Zoollnor)                                |
|----------------------------------------------------------------------------------------------------|----------------------------------------------------------------------------------------------------|
| Grubość (cm) 15.9 Ciężar Własny 3.975 (kN/m2)                                                                                                    | zoeinier).                                                                                                    |
| Możesz przekonwertować płytę Zoellne<br>przykład dwukierunkowa). Jest to pole ty                                                                                                    | r na płytę stałą ale nie możesz zmienić jej typu (na<br>/lko do odczytu.                                                               |
| Zoellner-Sandwitch                                                                                                    | Pola dla Zoellner-Sandwich są aktywowane dla                                                                                           |
| Grubość (cm) Szerokości (cm)                                                                                                    | płyt Zoellner i zawierają informacje o górnej i                                                                                        |
| hs ho hu Kierunek Żebra Kopu                                                                                                    | dolnej grubości płyty oraz szerokościach żeber i                                                                                       |
| 15.9 8 5 <sub>1</sub> 20 50                                                                                                    | kopuł. Pola są edytowalne.                                                                                                    |
| 2 20 50                                                                                                    |                                                                                                    |
| Geometria         Współczynnik Marcusa           L1         10.404451         q L1-1         0.09054         q L1-2         0           L2         6.9502611         q L2-1         0.90945         q L2-2         0 | Geometria: Pole zawiera wymiary L1 i L2 oraz<br>współczynniki obciążenia qL1-1 i qL2-1<br>(współczynniki Marcus'a rozkładu obciążenia) |
| Pola qL1-2 i qL2-2 związane są tylko z<br>wartości sa równa 0                                                                                                    | trojkierunkowymi płytami. W innych przypadkach                                                                                         |
| <ul> <li>Istnieje możliwość konwersji płyty w sia określ parametry siatki.</li> </ul>                                                                                                    | tkę 2D lub 3D. Aby to zrobić wybierz 2D albo 3D i                                                                                      |
|                                                                                                    |                                                                                                    |
| PRZYKŁAD<br>Dyskretyzacja płyty na elementy skończone                                                                                                    |                                                                                                    |
| Właściwości a x<br>Sie 24 3 4<br>n/n 747                                                                                                    | ienia węzłów na obwodzie płyty.                                                                                                    |

Możesz to zrobić osobno dla każdego węzła poprzez kliknięcie w parametrach w przycisk Wolny (Stopnie swobody) albo dla większej ilość węzłów poprzez opcję Edytuj wiele w zakładce Podstawy.

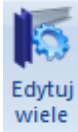

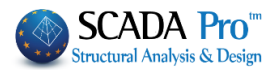

|                                                                                             | Edytuj Płytę                                |                      |                                |            |  |
|---------------------------------------------------------------------------------------------|---------------------------------------------|----------------------|--------------------------------|------------|--|
|                                                                                             | Ogólne                                      | Phyta net            | Dwu-k                          | ierunkowa  |  |
|                                                                                             | Grubość (cm) 30                             | Cieżar Wła           | - 75                           | (kN/m2)    |  |
|                                                                                             | Zoellner-Sandwitch<br>Grubość (cm)<br>hs ho | hu Kie               | zerokości (cm)<br>erunek Żebra | Kopu       |  |
| lastępnie wybierz polecenie <mark>Właściwości</mark> i<br>liknij lewym przyciskiem w strop. | Całe Kopuły                                 |                      | 2 <b>20</b>                    | 50         |  |
|                                                                                             | Geometria<br>Wymiary (m)                    | Współczyn            | nik Marcusa                    |            |  |
| Vybierz Zamiana na MES 2D albo 3D.<br>Zamiana na MES<br>2D 3D                               | L1 6.9496393<br>L2 9.6772785                | qL1-1 0.<br>qL2-1 0. | 65276 qL1-<br>34725 qL2-       | 2 0<br>2 0 |  |
|                                                                                             | Zamiana na MES                              | 3D                   | Domyślny                       | OK         |  |

| Description MESH 2D      |          |             | Material Concre               | ete 🗸       | Туре             | C20/25  |  |
|--------------------------|----------|-------------|-------------------------------|-------------|------------------|---------|--|
| Element                  | м        | Ks (MPa/cm) | <ul> <li>Isotropic</li> </ul> | ○ Ortho     | tropic           | Angle 0 |  |
| Density Wi               | dth (cm) | Thickness   | Exx (GPa)                     | 29          | Gxy (GPa)        | 12.0833 |  |
| 0.20 v 5                 | C        | 50          | vxy(0.1-0.3                   | 0.2         | ε <b>(kN/m3)</b> | 25      |  |
| Descriptions             | Me       | sh          | Eyy (GPa)                     | 29          | atx*10-5         | 1       |  |
| Mesh Groups Flat Surface |          |             | vyx(0.1-0.3                   | 0.2         | aty*10-5         | 1       |  |
|                          |          |             | Exx * vyx                     | = Eyy * vxy | atxy*10-5        | 1       |  |
|                          |          |             | Redefinition                  | n           |                  |         |  |
|                          |          |             |                               |             | -                |         |  |

- Opis, element, grubość równą grubości płyty

- Gęstość która zależy od kształtu płyty (zwykle około 0.20 jest wartością wystarczającą).

Jeśli trzeba, zmień również rodzaj betonu. Wybierz Nowy, a następnie kliknij OK.

- Program stworzy siatkę elementów skończonych.

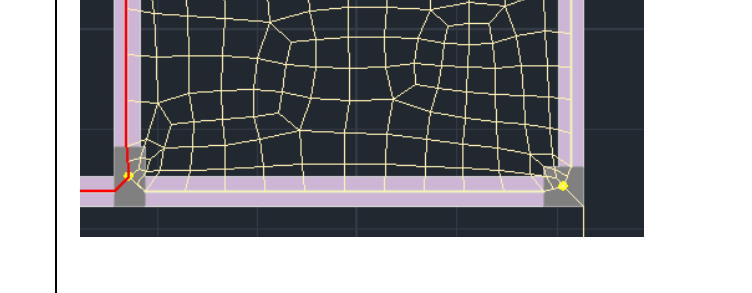

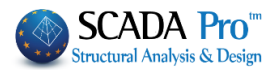

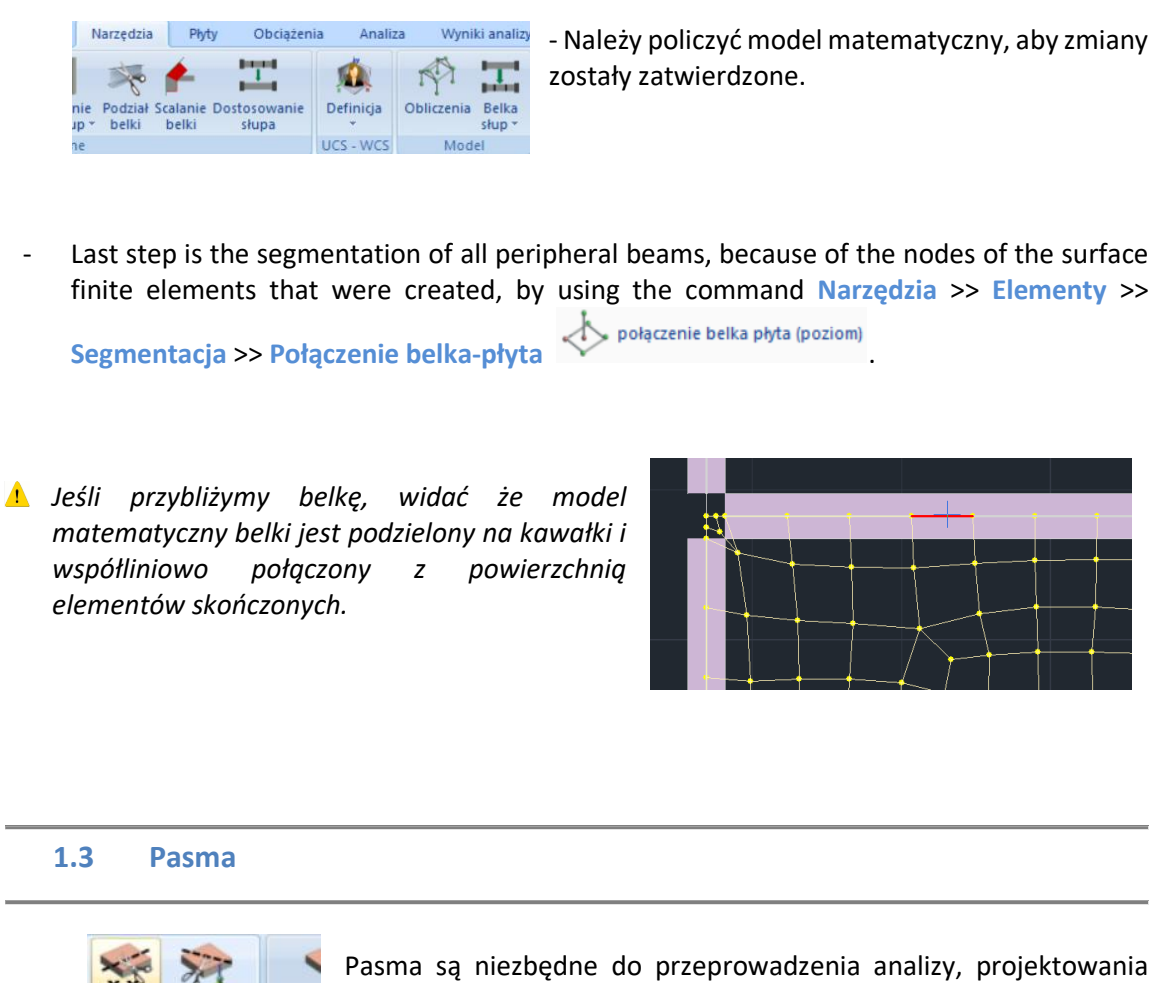

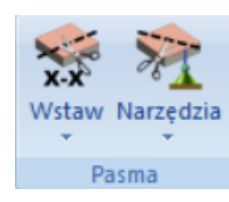

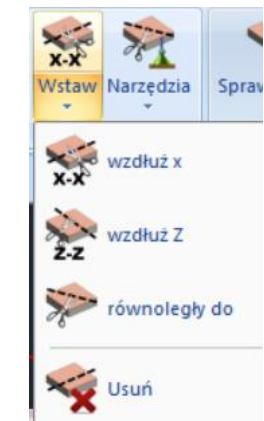

Pasma są niezbędne do przeprowadzenia analizy, projektowania zbrojenia płyt oraz wyświetlania wykresów.

Zależnie od typu i kształtu płyty, należy stworzyć jedno lub kilka pasm w jednym lub kilku kierunkach.

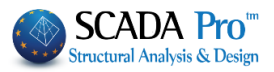

# WSTAW

Wybierz **Pasmo x** i **Pasmo z** i wstaw pasmo od boku do boku płyty, równolegle odpowiednio do osi X oraz Z.

Polecenie Równolegle do używane jest do wprowadzenie pasm równolegle do wcześniej wybranych linii.

Aby usunąć jedno lub więcej pasm, użyj polecenia Usuń pasmo i kliknij lewym klawiszem myszy w linię pasma które chcesz usunąć.

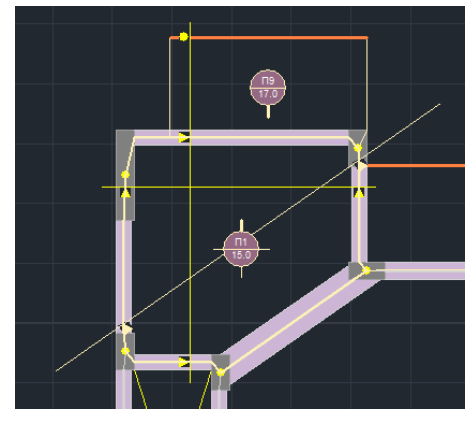

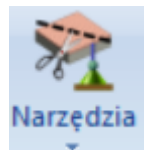

#### NARZĘDZIA

Polecenie zawiera listę podkomend do edycji pasm, wydłużania ich lub zmian warunków podparcia.

Wybierz krawędź pasma którą chcesz wydłużyć i określ jej nowe

Przedłużenie

położenie.

🕐 Edycja podpory

Wybierz polecenie i kliknij lewym klawiszem myszy w podporę aby ją zmodyfikować. Klikaj w symbol warunku podparcia aby kolejno je zmieniać.

- Symbole dostępne w programie:
- : wolna krawędź
- : swobodne podparcie
- : utwierdzenie

Warunki podparcia zmieniają się poprzez kliknięcie w podporę. Zmiana typu następuje po każdorazowym kliknięciu.

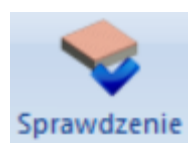

# 1.4 Sprawdzenie

Po zakończeniu wstawiania oraz modelowania płyt, na każdym z poziomów należy sprawdzić czy nie występują żadne błędy.

W celu uniknięcia alertów dotyczących reakcji stropu, najlepiej obciążyć strop wedle warunków brzegowych w następnej zakładce Obciążenia >> Obciążenia płyt i wykonać sprawdzenie raz jeszcze.

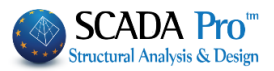

|                      | Podstawy            | Modelowanie     |        | e Wid               | Widok N           |                      | Płyt   | Płyty C |        | ia Anali  |
|----------------------|---------------------|-----------------|--------|---------------------|-------------------|----------------------|--------|---------|--------|-----------|
| L                    | L                   | *               | 4      | \$                  | *                 | щ,                   |        | ш.      | Set.   |           |
| Przypadk<br>obciążeń | i Grupy<br>obciążeń | Wstaw           | Edytuj | Linie<br>obciążeń * | Reakcje<br>płyty* | Wstaw                | Edytuj | Widok   | Kopiuj | Narzędzia |
| Def                  | inicja              | Obciążenia Płyt |        |                     |                   | Obciążenia Elementów |        |         |        | v         |

Aby to zrobić wybierz polecenie **Sprawdzenie** – otworzy się plik TXT zawierający wyniki sprawdzenia pod kątem błędów modelowania płyt dla aktywnego poziomu.

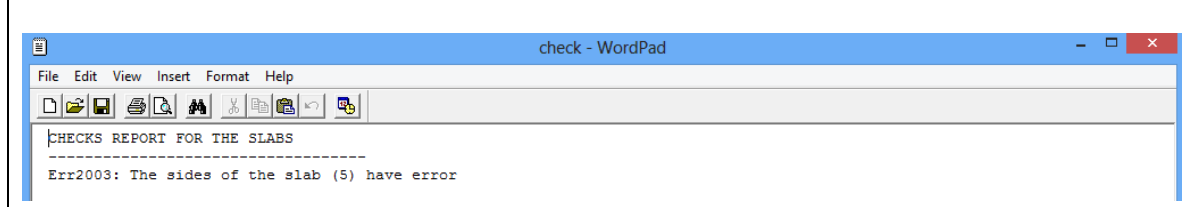

Jeśli plik jest pusty oznacza to, że błędy nie występują. Jeśli nie, należy poprawić wszystkie błędy przed przejściem do kolejnej zakładki – Obciążenia.

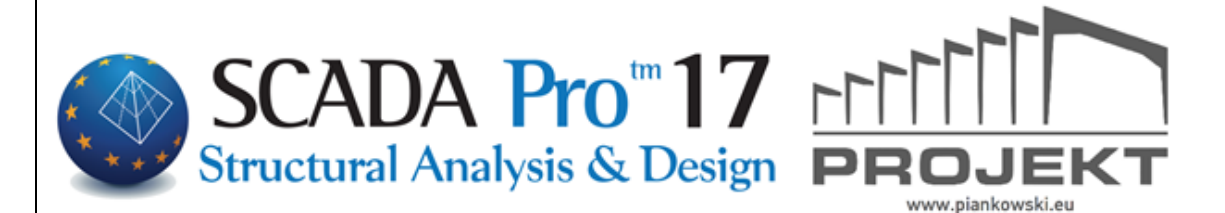